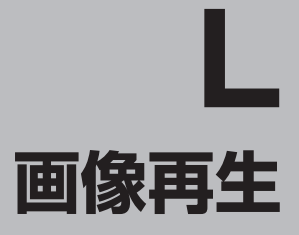

| <b>二次二十十一</b>    |           |
|------------------|-----------|
| <b>画像冉生をする</b>   | L-5       |
| 表示部について          | ·····L-3  |
| スライドショー(画像再生)をする | ·····L-4  |
| 画像を再生する          | L-4       |
| 画像を止める           | L-4       |
| スライドショーの間隔を設定する  | L-4       |
| 画像送りまたは画像戻しをする   | L-5       |
| 画像を回転させる         | L-5       |
| リスト画面から画像を選択する   | ······L-6 |
| 表示設定をする          | L-7       |
|                  |           |

### 表示部について

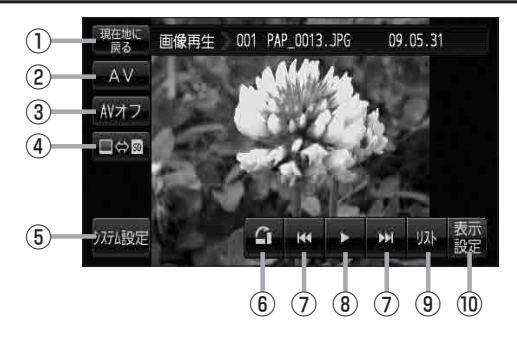

- 現在地に戻る ボタン
   現在地の地図画面を表示します。
- ② AV ボタン
   AV選択画面を表示します。
   ご G-17
- ③ AVオフ ボタン

AVモードを終了し、現在地の地図画面を表示します。 **「」**G-19

- ④ □⇔ m ボタン 正 L-3 再生メディアを切り替えます。
   (SDカード/Mvストッカー)
- ⑤ システム設定 ボタン

画面の明るさ設定、操作設定、音声割込/映像入力 設定、AV音声出力設定、初期化を行うことができます。 G-25

⑥ 🖪 ボタン

表示中の画像を90度ずつ右方向に回転します。 「」
-5

- ⑦ 【【 / ▶】ボタン
   1つ前の画像/次の画像を表示します。
   『27 L-5
- ⑧ ゴボタン(再生)/ □ ボタン(停止)
   タッチするたびに
   → □ ボタン(停止) → ▷ ボタン(再生)---

と替わります。

※スライドショーを再生させるには付属のACアダ プター使用時のみとなります。 [27] L-4

#### ⑩ 表示設定 ボタン

画面の表示を設定することができます。 「と-7

お知らせ カメラ入力切り替え設定(上) 0-10)/ビデオ入力切り替え設定(上) 0-20)で"手動"を選択している場合、画面に □かう(カメラ)が表示されます。 □かう(リアビューカメラ/ビデオカメラ)の操作方法につきましては、「」「リヤビューカメラ映像にする」0-12/「ビデオ映像にする」0-22を参考にしてください。

### 画像再生をする

SDカードまたはMyストッカーに保存されている JPEG 画像を本機に表示することができます。

本機は32GBまでのSDカードに対応しています。 译 「SDカードについて」 A-23

※SDカードの抜き差しは、必ず電源を切った状態で行ってください。

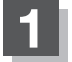

#### SDカードを差し込み、電源を入れる。

『 「SDカードを入れる/取り出す」 A-27

「**電源を入れる**」G-17

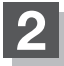

#### 画像再生モードにする。

「保作したいモードに替える」」G-18

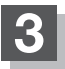

SDカードまたはMyストッカーを選択する。

■ SDカード内のファイルを再生させたい場合

① ■⇔ ፼ をタッチする。

※すでに (□⇔) の の が緑色に点灯している場合 は、SDカードが選択されています。

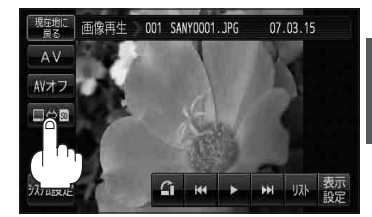

- Myストッカー内のファイルを再生させたい場合
  - ① ■⇔ 🖬 をタッチする。

※すでに ■⇔ の ■ が緑色に点灯している場合は、Myストッカーが選択されています。

## スライドショーをする

電源を付属のACアダプター使用時のみスライドショー(画像再生)をすることができます。

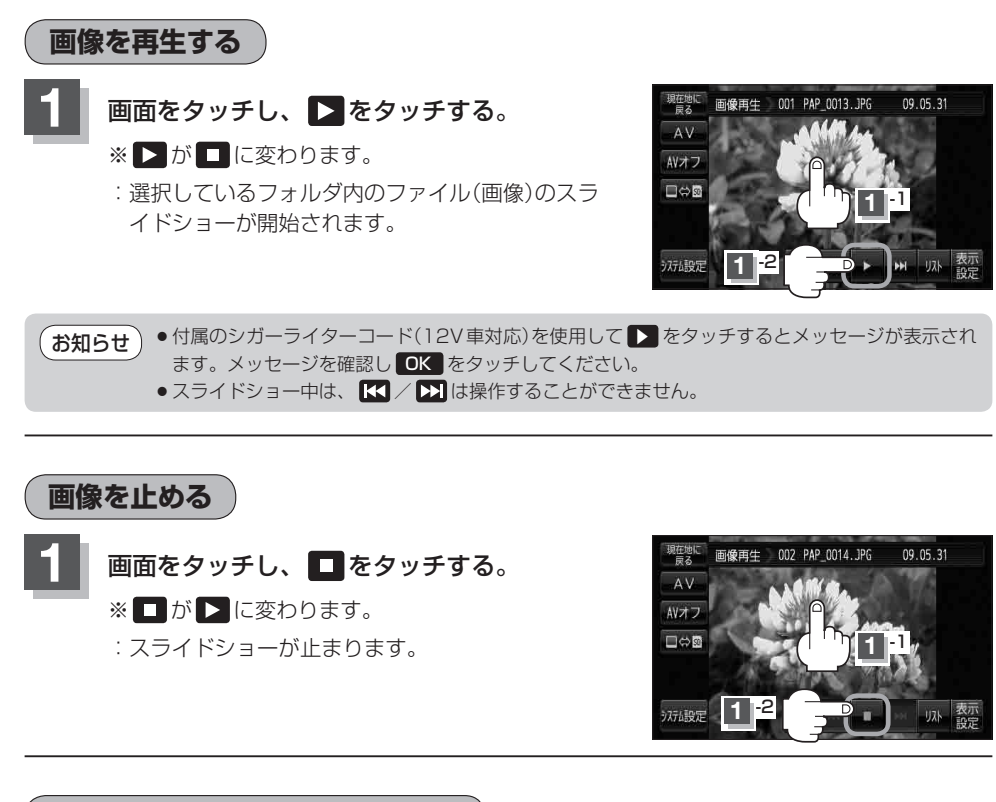

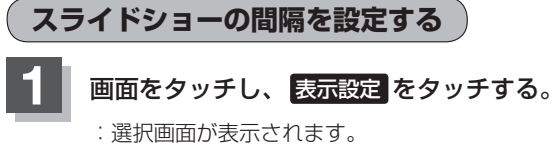

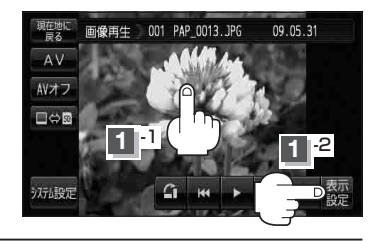

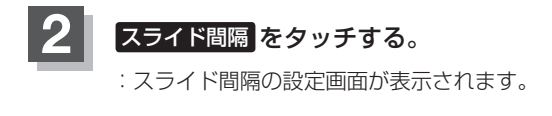

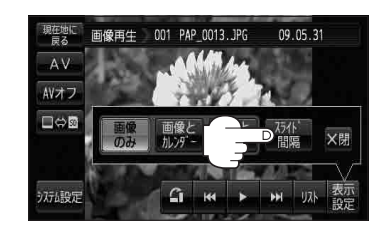

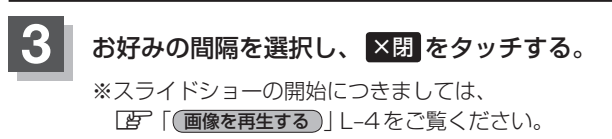

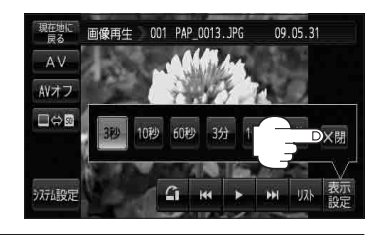

### 画像送りまたは画像戻しをする

再生を止めた状態のとき、画像送りまたは画像戻しすることができます。 再生を止めるには、 (音) (画像を止める) L-4をご覧ください。

画面をタッチし、 【 または ▶ をタッチする。
 ▶ タッチ:次の画像を表示します。
 ▲ タッチ:1つ前の画像を表示します。

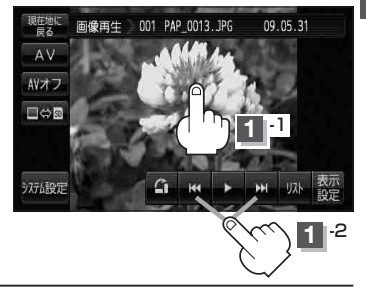

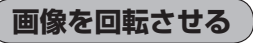

再生を止めた状態のとき、表示中の画像を90度ずつ右方向に回転させることができます。 再生を止めるには、「資「「画像を止める」」L-4をご覧ください。

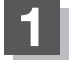

画面をタッチし、 🖪 をタッチする。

:表示中の画像を90度ずつ右方向に回転します。

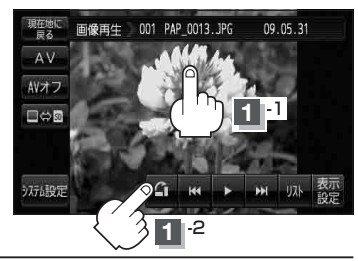

# リスト画面から画像を選択する

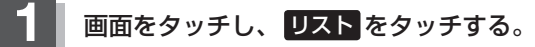

:フォルダリストが表示されます。

※SDカードのフォルダリストはフォルダの更新日が 古い順に表示されます。(ROOTフォルダは除きま す。)

#### (例)画像再生画面

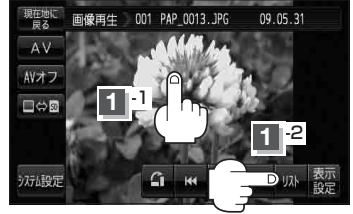

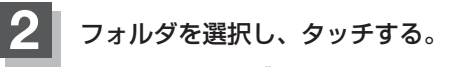

:選択したフォルダ内の画像リストが表示されます。 ※画像リストは画像ファイルの更新日が古い順に 表示されます。

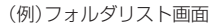

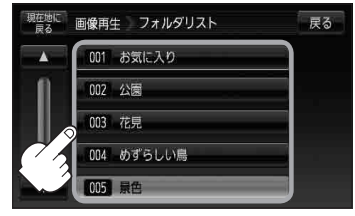

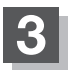

表示したいファイル(画像)を選択しタッチする。

:選択したファイル(画像)が表示されます。

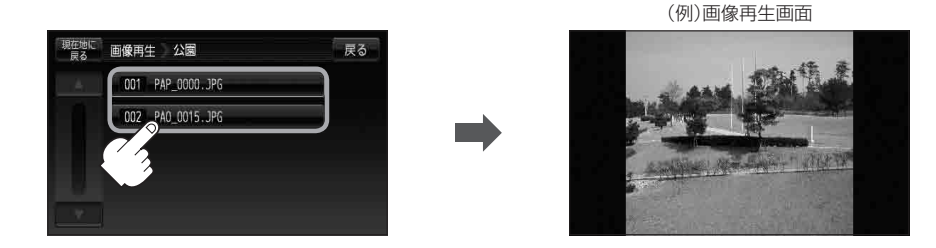

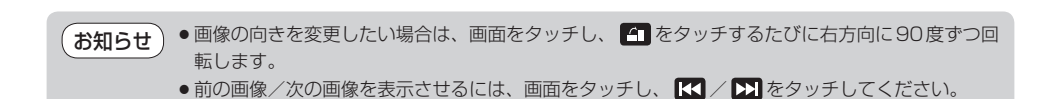

### 表示設定をする

画面の表示を変更することができます。

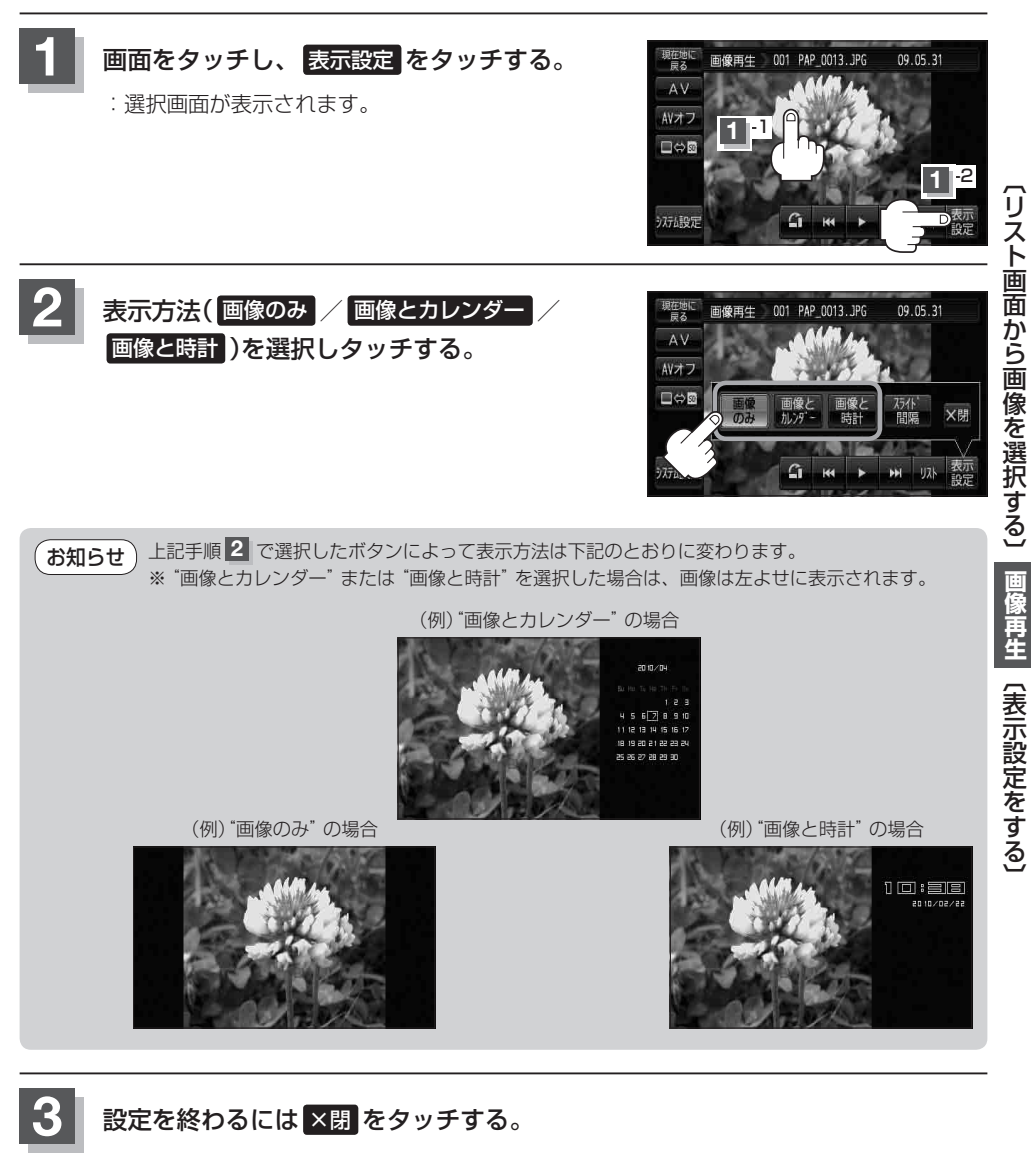

お知らせ "画像とカレンダー"または"画像と時計"を選択した場合に、GPS情報を受信できていないときは、 日付けや時計が正確に表示できない場合があります。